| Van:        |
|-------------|
| Verzonden:  |
| Aan:        |
| Onderwerp:  |
| Bijlage(n): |

"j"
vrijdag 17 mei 2024 12:19
"j"
j@outlook.com" < j@outlook.com>
FW: Leefbaarheid en Sport Gebied Midden
Presentatie sessie 1 gebied Midden.pptx

Beste J

De mail die ik zojuist naar de aanwezigen van gisterenavond mailde, komt niet aan bij **sterenavond** Mogelijk klopt het mailadres niet. Aangezien jullie beiden uit Bekveld komen, hoop ik dat jij misschien over het juiste mailadres beschikt?

Met vriendelijke groet,

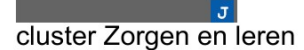

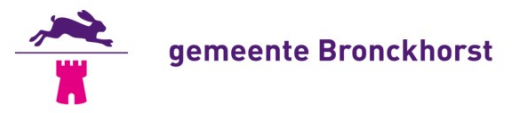

Elderinkweg 2 7255 KA Hengelo (Gld) Postbus 200 7255 ZJ Hengelo (Gld) T (0575) 75 02 50 W www.bronckhorst.nl

Beste J

Onderstaande mail aan jou kwam onbestelbaar terug bij mij. Nu probeer ik het nogmaals, op deze manier.

Met vriendelijke groet,

cluster Zorgen en leren

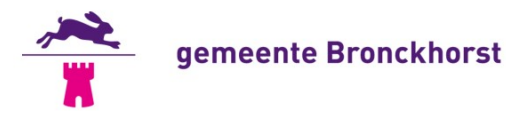

Elderinkweg 2 7255 KA Hengelo (Gld) Postbus 200 7255 ZJ Hengelo (Gld) T (0575) 75 02 50 W www.bronckhorst.nl

| Van: J                                 |                        |                       |
|----------------------------------------|------------------------|-----------------------|
| Verzonden: vrijdag 17 mei 2024 13:53   |                        |                       |
| Aan:@kpn.planet.nl;                    | 🕤 @outlook.com; 👘 🧧 <  | @raadbronckhorst.nl>; |
| 🕝 🕞 🕞 🐨 🚽 🐨                            | J; @hotmail.com;       |                       |
| behoudschoolbekveld@gmail.com;         | J < J @bronckhorst.nl> |                       |
| CC: J < J @bron                        | ckhorst.nl>            |                       |
| Onderwerp: Leefbaarheid en Sport Gebie | ed Midden              |                       |

Beste allen,

Dank voor jullie aanwezigheid gisterenavond, bij de eerste sessie van Leefbaarheid en Sport in Gebied Midden. We hebben het programma van Leefbaarheid en sport samen doorgenomen en veel uitgewisseld met elkaar. Ook hebben we een overzicht met plannen en initiatieven gemaakt in jullie gebied. Kijk hier nog eens goed naar. Welk initiatief moet met voorrang uitgevoerd worden. Al deze mogen in beeld gebracht worden op de digitale kaart. We willen immers per dorp of kern duidelijk krijgen welke wensen er liggen.

Bij deze sturen we je de presentatie. Hierin staan de punten die je tussen nu en de volgende bijeenkomst onderneemt:

- Werk je eigen initiatief verder uit of pas deze aan
- Ga in gesprek hierover met anderen in je directe omgeving of in andere dorpen of kernen. Vinden zij ook dat dit initiatief met voorrang uitgevoerd moet worden?
- Zet je initiatief op de digitale kaart
- Breng anderen mee naar de 2<sup>e</sup> bijeenkomst
- Blijf ondertussen als kerngroep ook in contact met elkaar

Voor het gemak tref je hieronder de linkjes naar de:

- webpagina Leefbaar en sportief Bronckhorst | Gemeente Bronckhorst

.т.

- en naar de interactieve kaart: Initiatief op de kaart voor een Leefbaar & sportief Bronckhorst

De tweede bijeenkomst is op donderdag 13 juni van 19.30 tot 21.30 uur bij Buurthuus Varssel, Zelledijk 22 in Varssel.

Graag tot dan!

Met vriendelijke groet,

cluster Zorgen en leren

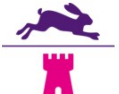

### gemeente Bronckhorst

Elderinkweg 2 7255 KA Hengelo (Gld) Postbus 200 7255 ZJ Hengelo (Gld) T (0575) 75 02 50 W www.bronckhorst.nl

## LEEFBAAR & SPORTIEF BRONCKHORST

1<sup>e</sup> bijeenkomst Kerngroep Gebied Midden

gemeente Bronckhorst

### ......................

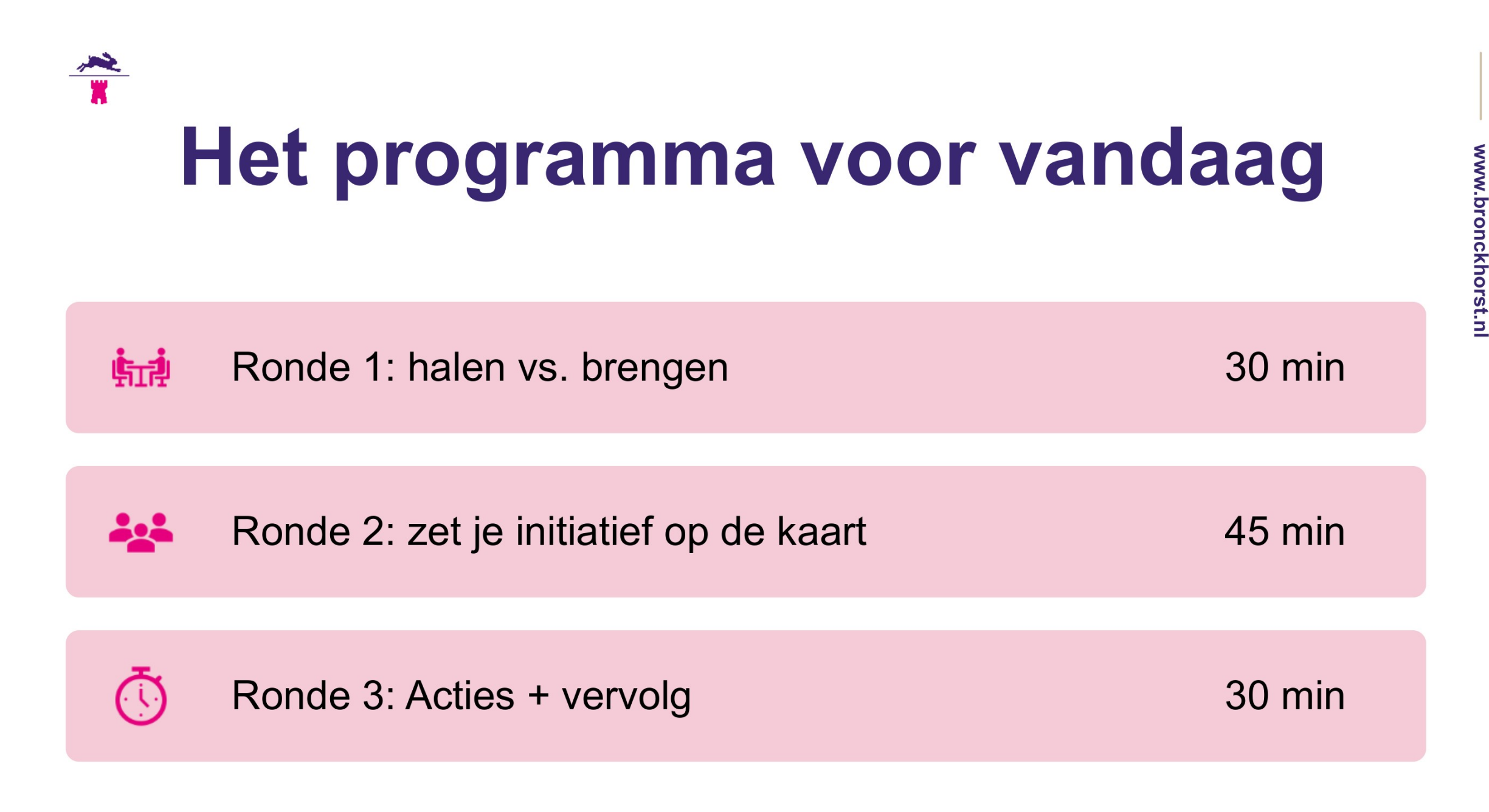

# VOORSTELLEN

gemeente Bronckhorst

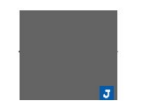

### Waar werken we naar toe?

| Fase                                   | Tijdspad 2024                |
|----------------------------------------|------------------------------|
| Fase 1 Lancering gebiedsproces         | 13 maart                     |
| Fase 2 Kerngroepen samenstellen        | april - mei                  |
| Fase 3 Gebiedsfoto + ontwikkelkaart    | april - juni                 |
| uitwerken en samenstellen              |                              |
| Fase 4 Concept-gebiedsplan presenteren | begin juli (voor zomerreces) |
| aan het gebied en aan elkaar           |                              |
| Fase 5 Gebiedsplan aanpassen           | augustus – oktober           |
| Fase 6 Definitief gebiedsplan          | november - december          |
| presenteren aan de raad                |                              |

### Wat willen we met elkaar bereiken?

≤

In de directe woonomgeving is er een mogelijkheid tot ontmoeting en sociale activiteiten

We zetten in op samenwerken in toekomstbestendige accomodaties

Alle kinderen kunnen meedoen aan sport & ontmoetingsactiviteiten

Extra aandacht voor mogelijkheden voor ouderen en kwetsbare inwoners

Kernen en dorpen zijn zoveel mogelijk in staat om het gebiedsplan zelfvoorzienend te realiseren

Er wordt samengewerkt binnen het gebied, of met vergelijkbare partijen

Me zetten in op openbaar toegankelijke activiteiten en evenementen in de openbare ruimte

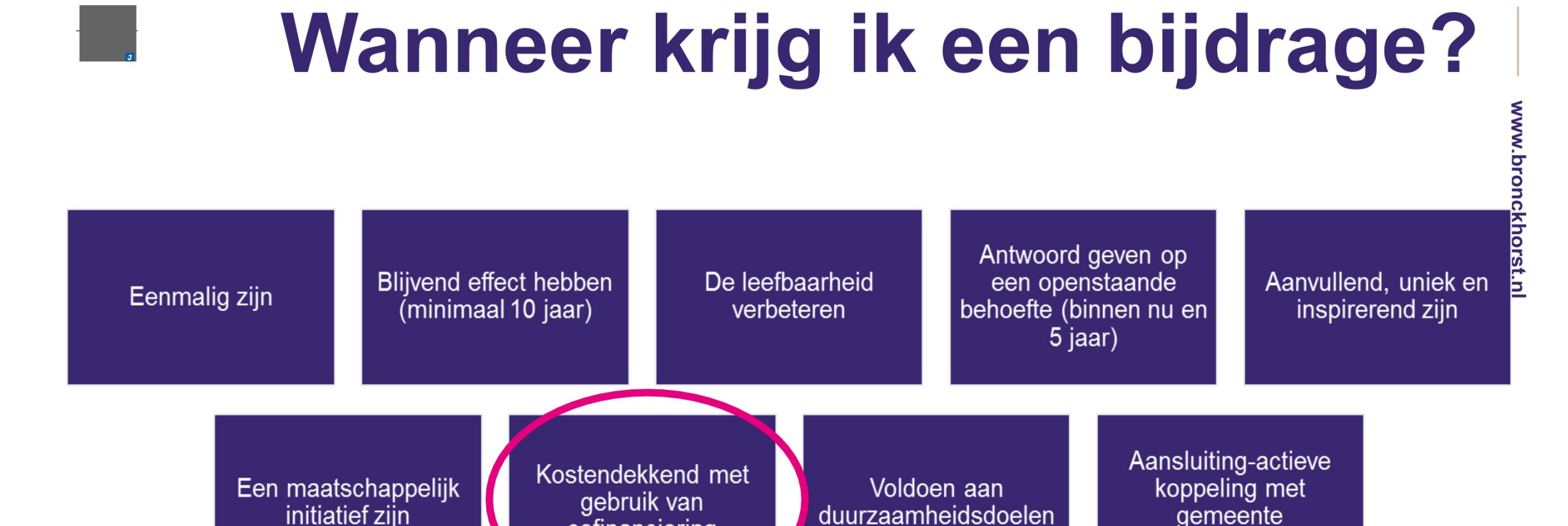

cofinanciering

(onderhouds) projecten

### J

## WAT IS EEN INITIATIEF?

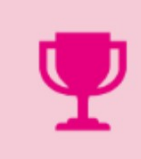

Een idee, plan of wens om je dorp of kern leefbaar en sportief te houden

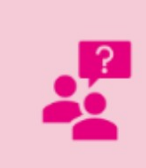

Kan gaan om (het in stand houden) van een voorziening, locatie of ruimte

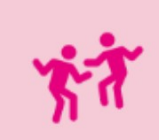

Of (behoud van) een activiteit of evenement (ontmoeting, beweging, cultuur, enz.)

### **STAP 1 GEBIEDSFOTO MAKEN**

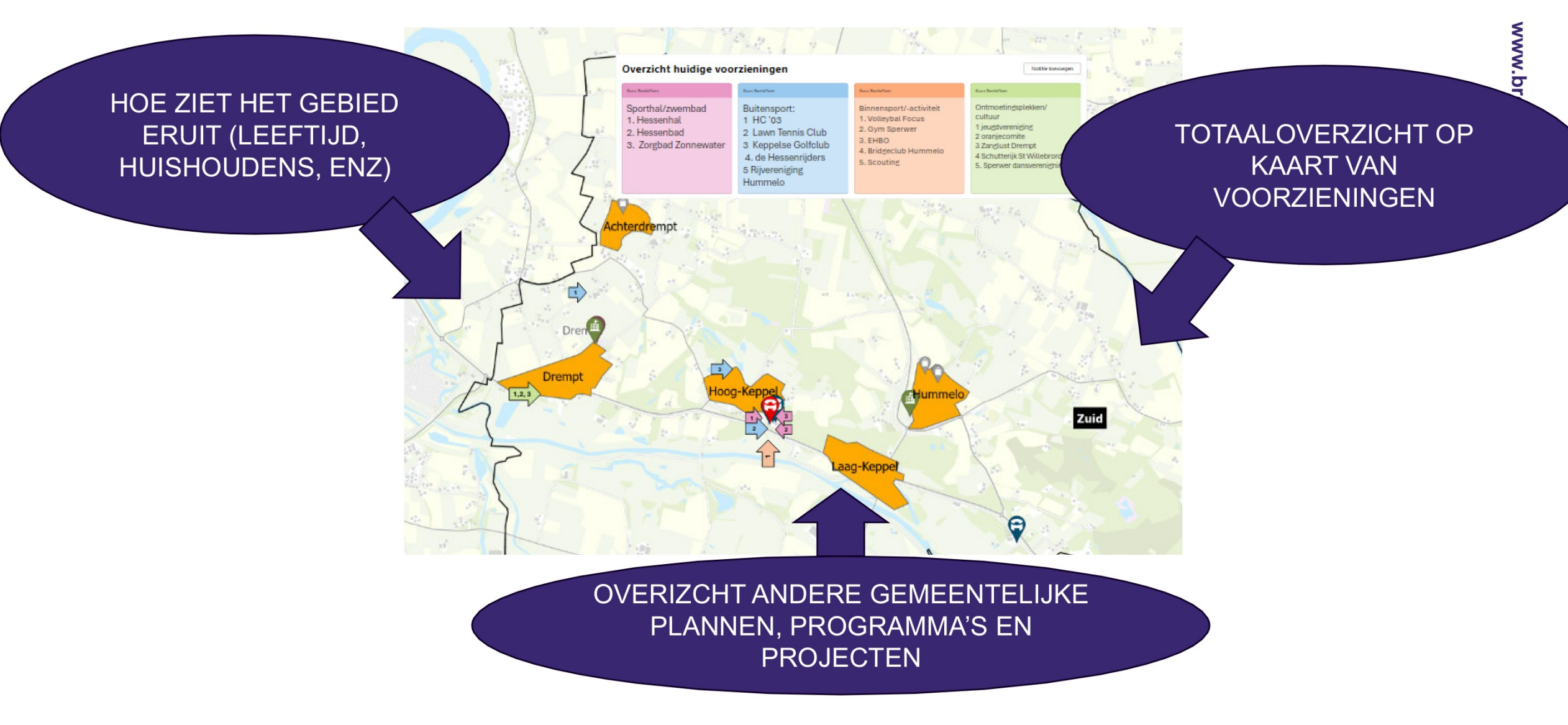

### STAP 2 ALLE INITIATIEVEN OP DE KAART

www.bronckhorst.n

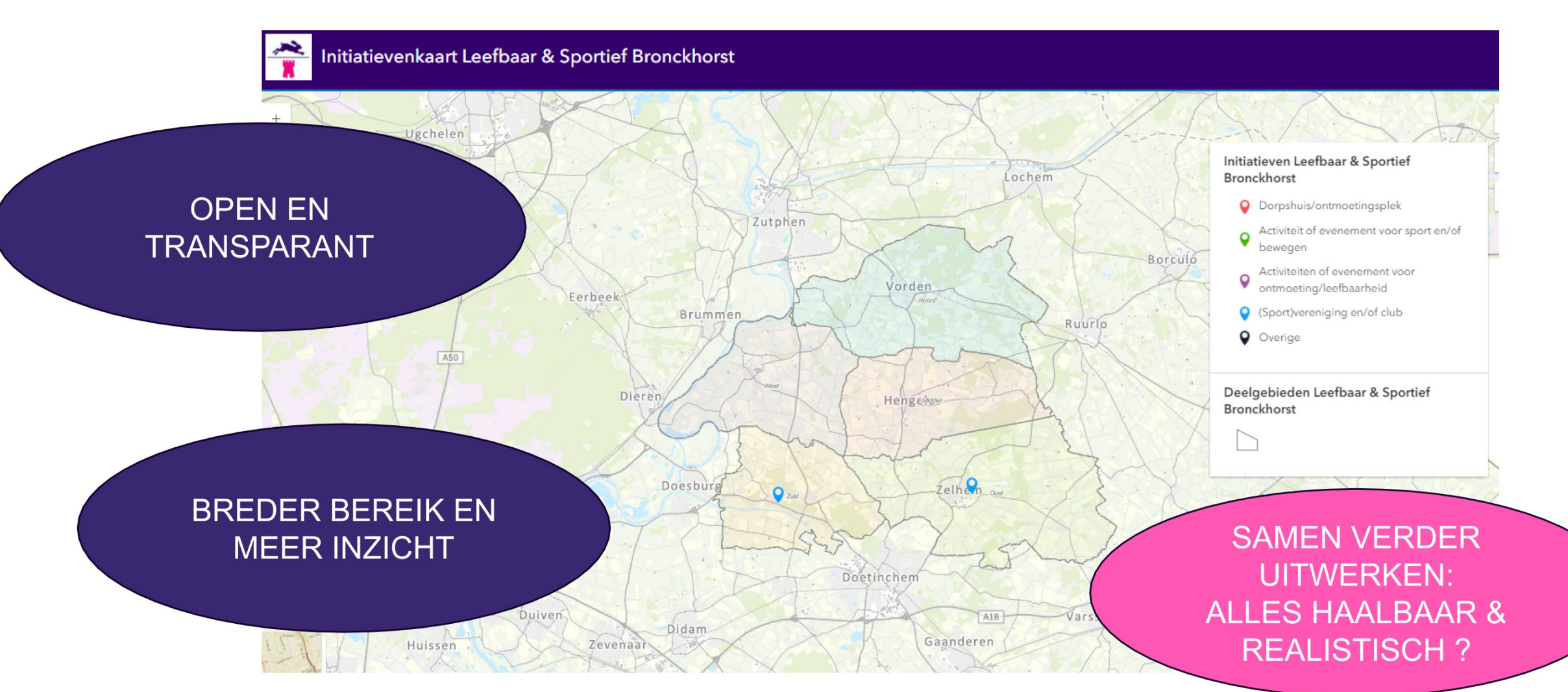

### STAP 3 ONTWIKKELKAART MAKEN

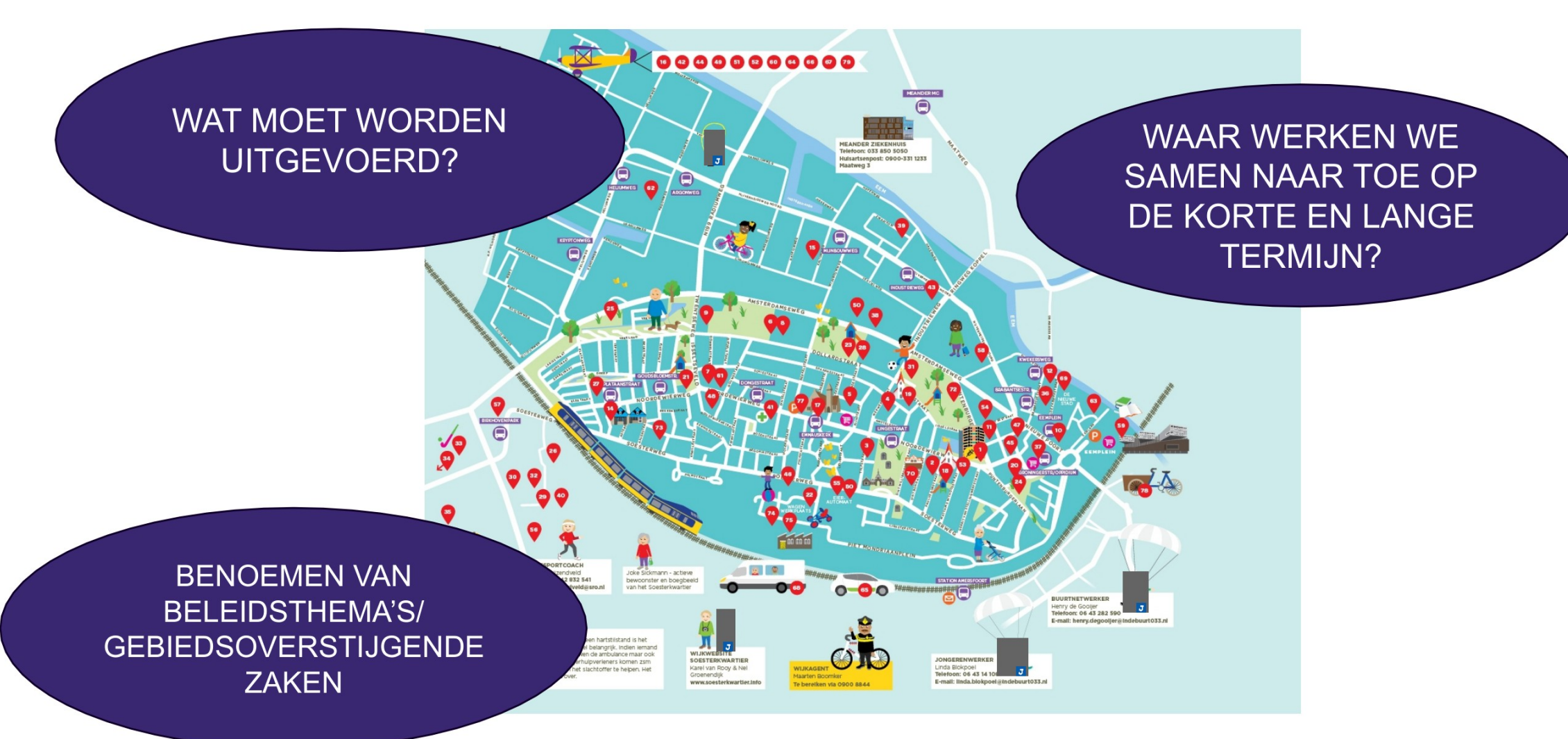

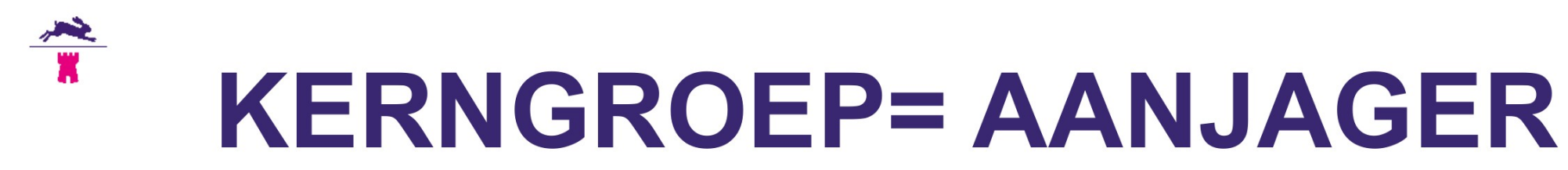

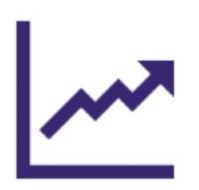

Samen verantwoordelijk voor het resultaat

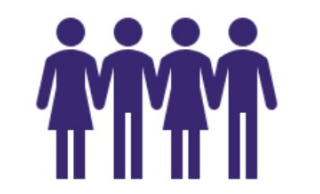

ledereen mag en kan initiatieven indienen

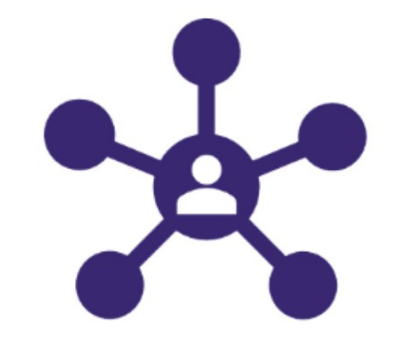

Ga op zoek naar (nieuwe) verbindingen/samenwerking

### Ronde 1 HALEN VS. BRENGEN

Opschrijven en met elkaar delen

- Wat kom vanavond halen?
- Twat kom je brengen?

<u>~~</u>

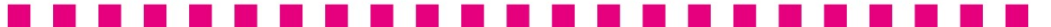

# Ronde 2 ZET JE INITIATIEF OP DE KAART

Opschrijven en met elkaar delen

- Welk idee, initiatief of plan moet op de kaart komen om verder uitgewerkt of uitgevoerd te worden?
- Twaar draagt de realisatie of uitvoering van dit initiatief aan bij?

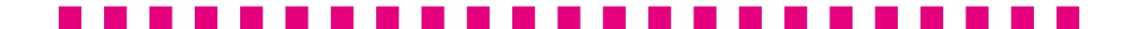

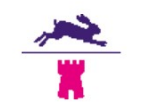

### Ronde 3 ACTIES EN VERVOLG

The wat neem je mee naar huis?

Op welke manier houden we (onderling) contact?

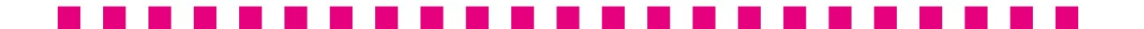

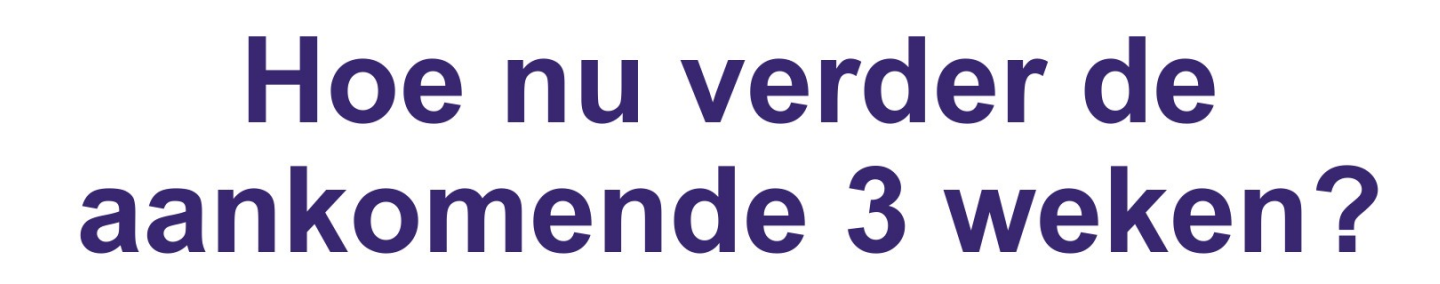

Je eigen initiatief verder uitwerken/aanpassen

In gesprek met omgeving en tussen dorpen/kernen

Zet je initiatief op de digitale kaart

Neem zoveel mogelijk mensen mee naar de 2<sup>e</sup> bijeenkomst

# www.bronckhorst.nl

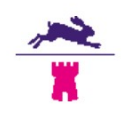

# **Toewerken naar 2<sup>e</sup> bijeenkomst**

Tafel krijgen op de (digitale) tafel krijgen

- Tamenwerking en verbinding zoeken in de uitwerking
- Keuzes maken welke prioriteit hebben (welke moeten op de ontwikkelkaart)
- Toeveel kost het initiatief en kunnen we hier een dorpendeal van maken?

2<sup>e</sup> bijeenkomst kerngroep midden Onderwerp: Ontwikkelkaart maken Datum: donderdag 13 juni van 19:30 tot 21:30 Locatie: buurthuis Varssel

# DE DIGITALE INITIATIEVENKAART

Initiatievenkaart Leefbaar & Sportief Bronckhorst (arcgis.com)

gemeente Bronckhorst

### .....................

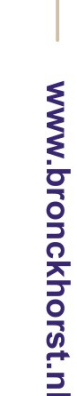

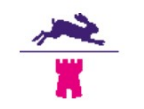

### Hoe kom ik op de digitale kaart

Word zichtbaar op de digitale kaart door het initiatievenformulier in te vullen via:

www.bronckhorst.nl/leefbaar-en-sportief-bronckhorst

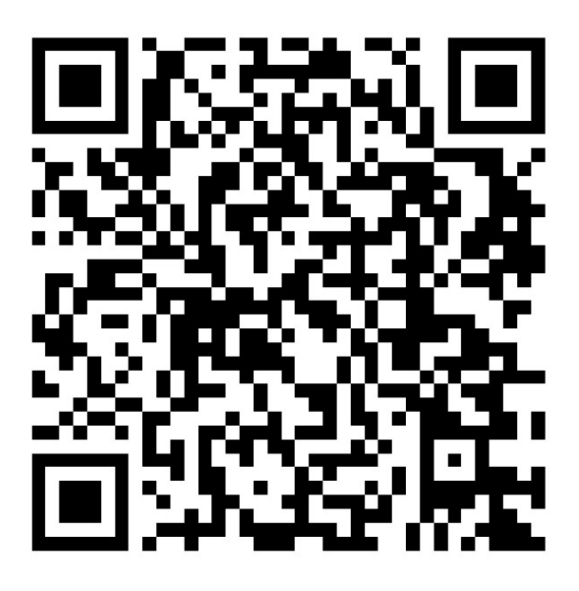

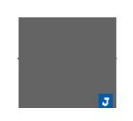

### Dank voor je komst

### **Toelichting grondslagen**

In dit document kunt u secties vinden die onleesbaar zijn gemaakt. Deze informatie is achterwege gelaten op basis van de Wet open overheid (Woo). De letter die hierbij is vermeld correspondeert met de bijbehorende grondslag in onderstaand overzicht.

### J Art. 5.1 lid 2 sub e

Het belang van de openbaarmaking van deze informatie weegt niet op tegen het belang van de eerbiediging van de persoonlijke levenssfeer van betrokkenen